# オンライン面会のはじめかた ~お申込み編~

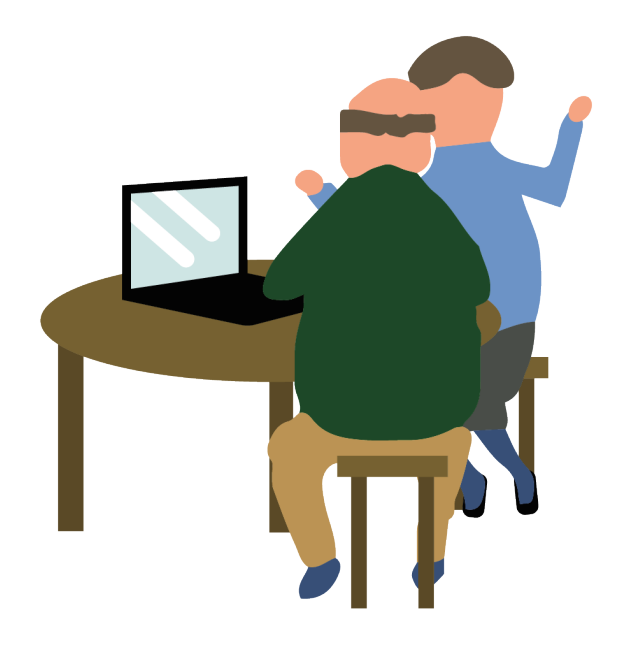

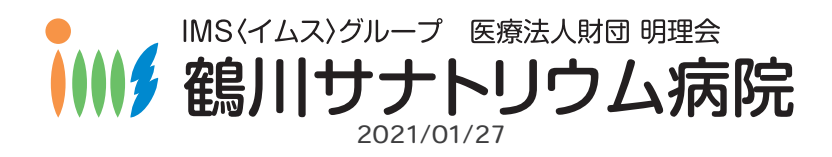

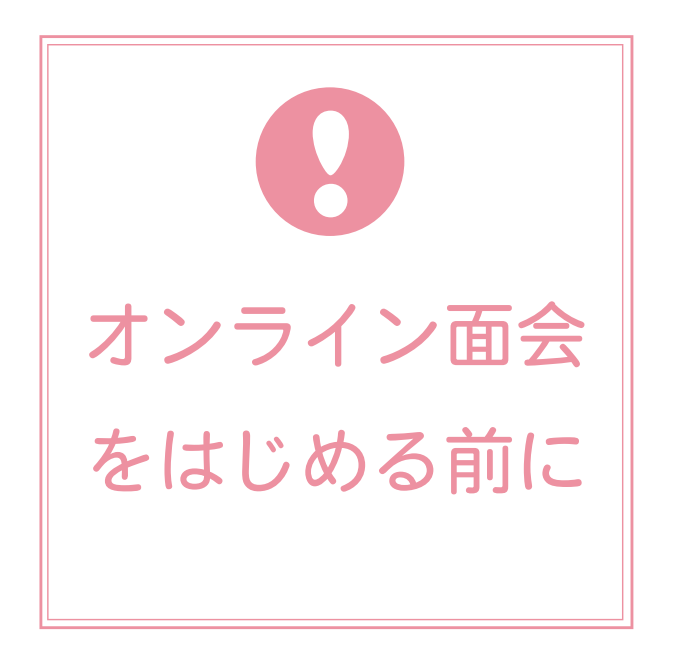

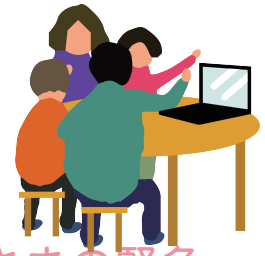

- 鶴川サナトリウム病院にご入院されている患者さまの緊急
  連絡先として登録されているご家族(キーパーソン)、
  及び病棟責任者が許可した方に限らせていただきます。
- その他のご家族等も同時にご面会されたい場合は、申込者の責任の元でミーティングコード等を提供してください。
- ご利用にはスマートフォン及び WEB カメラ付パソコン、
  インターネットに接続できる環境が必要です。

お問合せ 広報企画室 042-737-1257 平目 9:00-17:00 ±曜 9:00-12:00 日祝年末年월 休

#### 下記の URL、もしくはQRコードにアクセス https://menkai3710.peatix.com

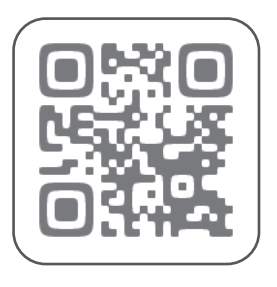

右記の画面 「Peatix」が開きます

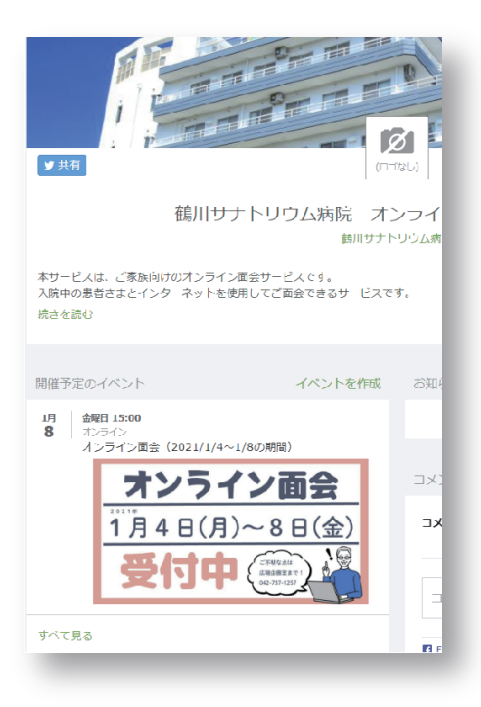

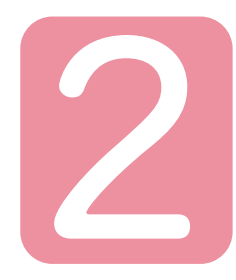

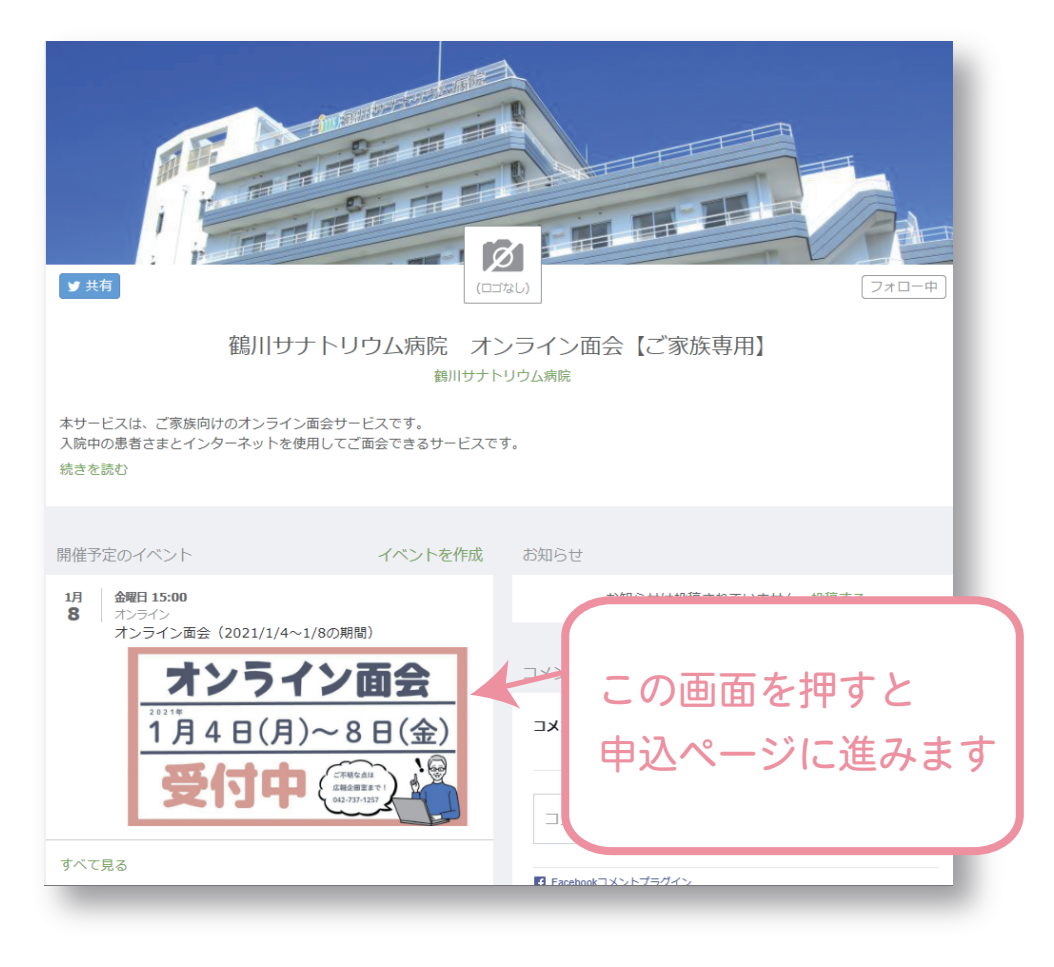

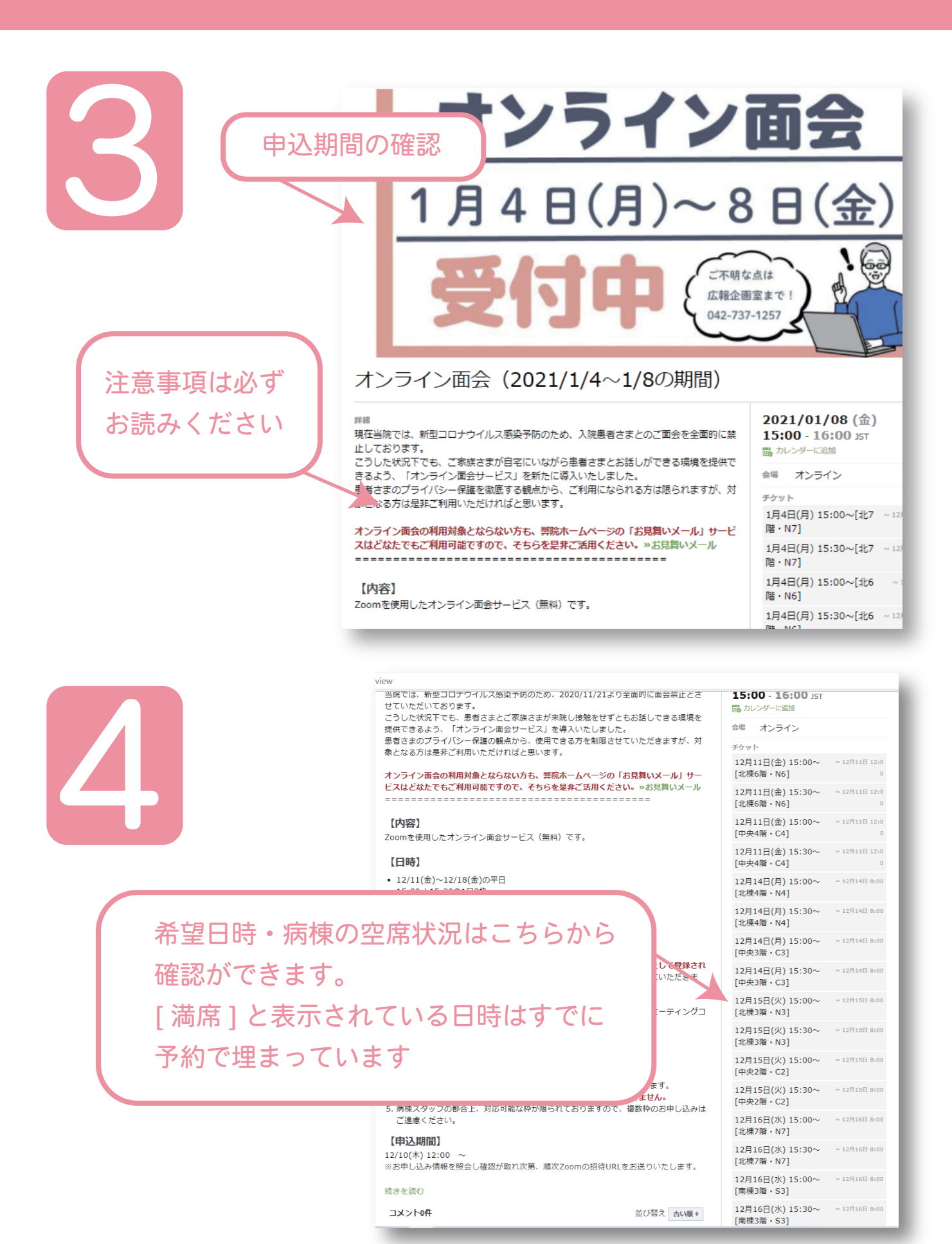

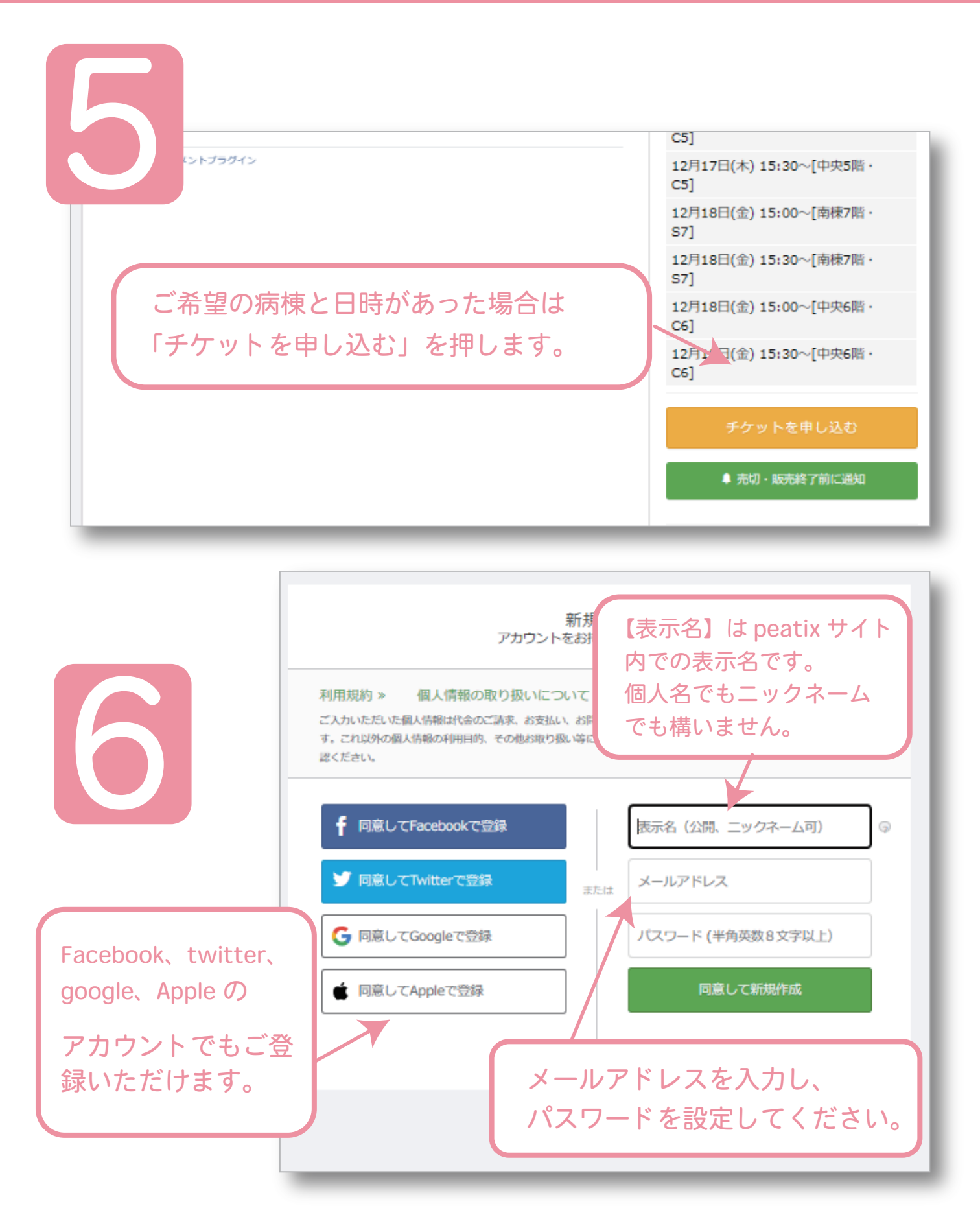

※当院が SNS などのアカウント情報にアクセスすることはありません

11115

| 7                                        | ₩ マイチケット 新規登録・                                                                                   | ログイン完 | 已後                                |   |
|------------------------------------------|--------------------------------------------------------------------------------------------------|-------|-----------------------------------|---|
|                                          | <b>アンケート</b><br>オンライン面会北棟6階(N6病棟)試験運用中<br>チケット選択 ―― アンケート ―― ご確認 ―                               |       |                                   |   |
|                                          | 入院患者さま氏名(漢字) *                                                                                   |       | チケット<br>11月6日(金) 15:30~[N6<br>病棟] |   |
|                                          | 入院患者さま氏名 (ひらがな) *      必要事項を入力し、一番下にある      (確認画面へ進む) を押してください                                   |       |                                   |   |
|                                          | [注意事項] 複数名で利用される場合は、代表の方がお申し込みくださ<br>い、尚、原則、オンライン面会サービスの利用対象外の方のお申し込みは<br>弾途できかねます。あらかじめご了承ください。 |       |                                   |   |
|                                          | 申し込み者氏名(ひらがな) *                                                                                  |       |                                   |   |
|                                          |                                                                                                  |       |                                   |   |
| v 12€<br>€                               | (2.40)<br>(0.40)<br>別サナトリウム病院 オンライン商会【ご家族専用】<br>(例5)1955(病後                                      | フォロー  | ー ( 当院名 ) を押すと<br>面会申込情報が送信       | : |
| ↓サービスは、ご家族向けの。<br>人庁作の帯型さまと√シター<br>焼きを話む | レンイン海ンサービスです。<br>「シトを美竹してご白公できるサービスです。                                                           | されま   | す                                 |   |

申し込みを確定後、peatix より送られる自動返信メールとは別に、 オンライン面会用の招待URLをお送りします。遅くとも当日午前 中までにお送りします。形式上、オンラインチケットが発行されま すが、こちらは使用しません。